## Oubli du mot de passe de Confluence (ou JIRA)?

Si vous avez oublié votre mot de passe, voici la procédure à suivre :

A partir de la fenêtre de connexion :

| Nom d'utilisateur          |                              |                          |
|----------------------------|------------------------------|--------------------------|
| <u>In</u> orn a athisatear |                              |                          |
| Mot de passe               |                              |                          |
|                            | Se rappeler de<br>ordinateur | mes identifiants sur cet |
|                            | Se connecter                 | Mot de passe oublié      |

## Mot de passe oublié

Cliquer sur le lienRemplissez le formulaire suivant :

| Mot de passe                                                    | oublié?                                                                                         |
|-----------------------------------------------------------------|-------------------------------------------------------------------------------------------------|
| Pas de problème! Il vo<br>dessous et un nouvea<br>électronique. | us suffit de saisir votre nom d'utilisateur ci-<br>u mot de passe vous sera envoyé par courrier |
| Nom d'utilisateur ou<br>e-mail                                  | john.doe@hopital.lu                                                                             |
|                                                                 | Me l'envoyer Annuler                                                                            |

• Vous verrez l'écran de confirmation suivant :

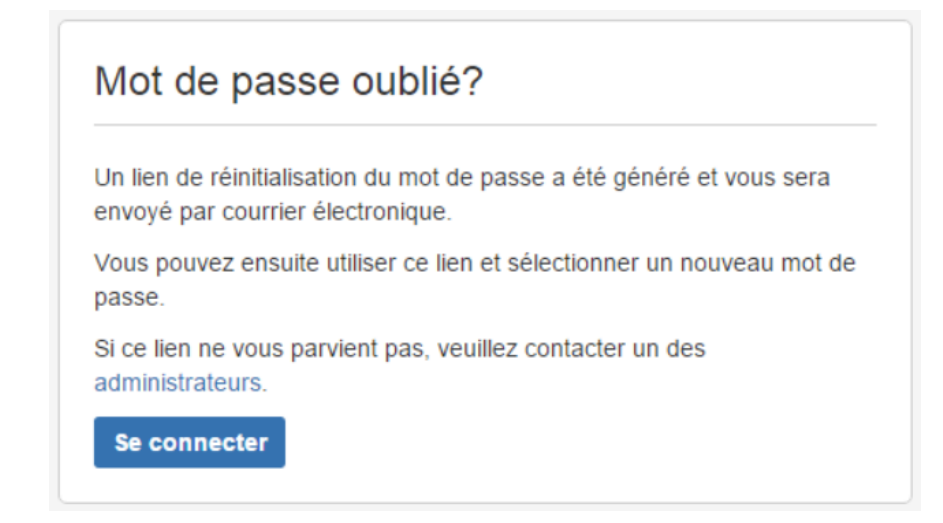

• Vous allez recevoir un email :

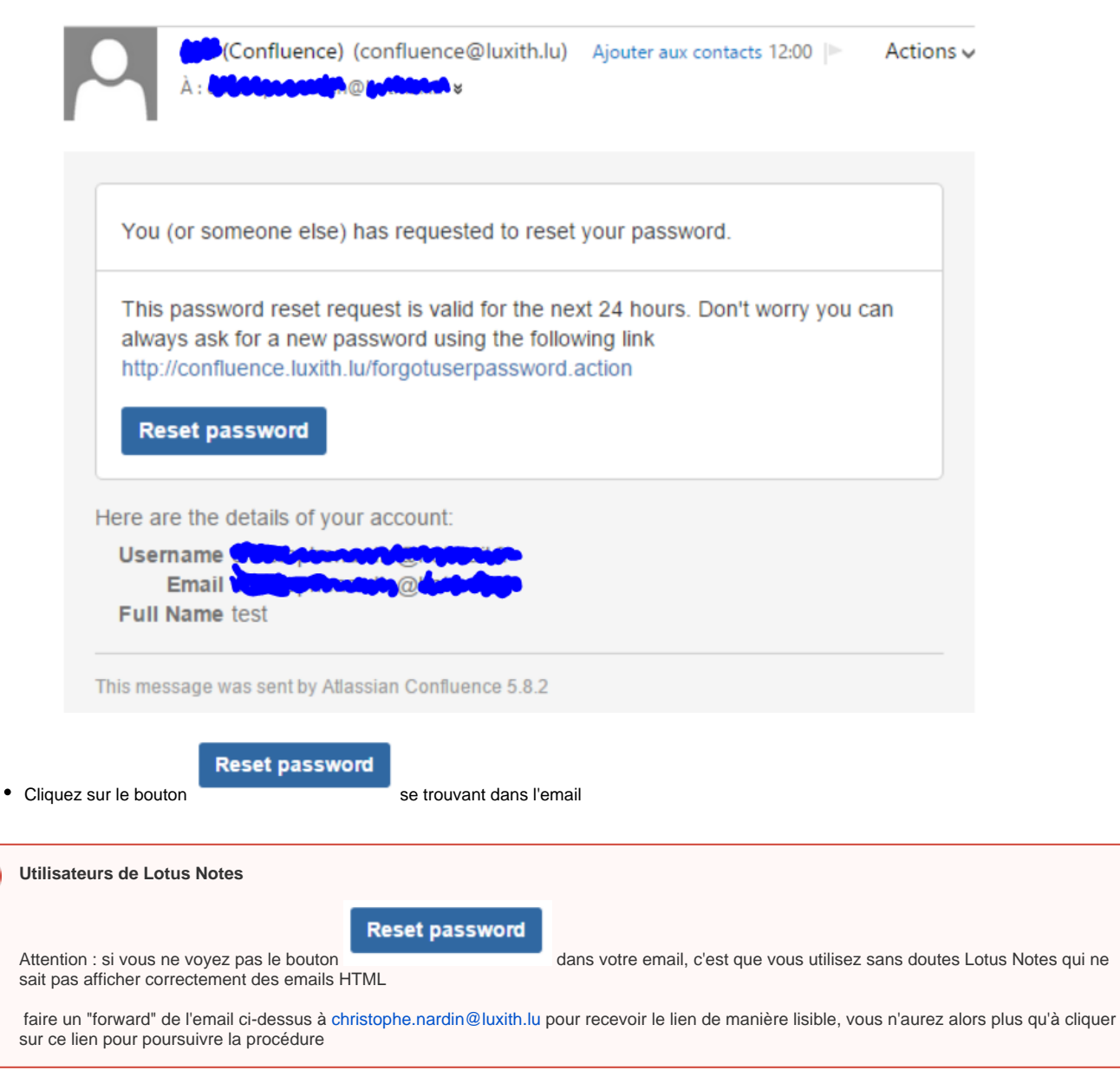

• Saisissez deux fois votre mot de passe dans l'écran suivant :

| ous pouvez mainten<br>hristophenardin@ho | nt réinitialiser le mot de<br>mail.fr'. | e passe de l'utilisateur |
|------------------------------------------|-----------------------------------------|--------------------------|
| Nouveau mot de                           |                                         |                          |
| passe                                    |                                         |                          |
| Confirmation du                          |                                         |                          |
| nouveau mot de                           |                                         |                          |
| passe                                    |                                         |                          |
|                                          | Réinitialiser Ann                       | uler                     |

## Réinitialiser

- Cliquez surVous aurez le message suivant :

| Votre mot de passe a été réinitialisé. Vous pouvez maintenant vous connecter. | Réinitialiser le mot de passe                                                |     |
|-------------------------------------------------------------------------------|------------------------------------------------------------------------------|-----|
|                                                                               | ′otre mot de passe a été réinitialisé. Vous pouvez maintenant v<br>onnecter. | ous |

• En cliquant sur connecter, vous pourrez vous connecter avec votre nouveau mot de passe